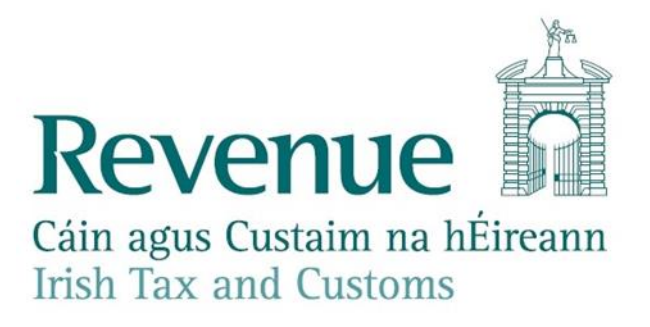

## **ROS Arrivals System Viewing Guide**

## **Purpose of this document**

The purpose of this document is to assist ROS C&E users in searching Arrivals for flight or ship information held on Revenue records

## **Brief Outline**

The Arrival System records the scheduled and subsequent arrival of any aircraft or ship into Ireland. This is based on information provided by Airport and Port authorities

eCustoms Helpdesk Email: <u>ecustoms@revenue.ie</u> Telephone: 01 7383677 Outside Ireland: +353-1-7383677

V 1.3

The information in this document is provided as a guide only and is not professional advice, including legal advice. It should not be assumed that the guidance is comprehensive or that it provides a definitive answer in every case.

## Accessing system

To access the arrival system, you must hold a valid ROS digital certificate and are registered for Customs and Excise

Entry is made via <u>ROS</u> If your ROS digital certificate is not already loaded, select **Manage My Certificates**:

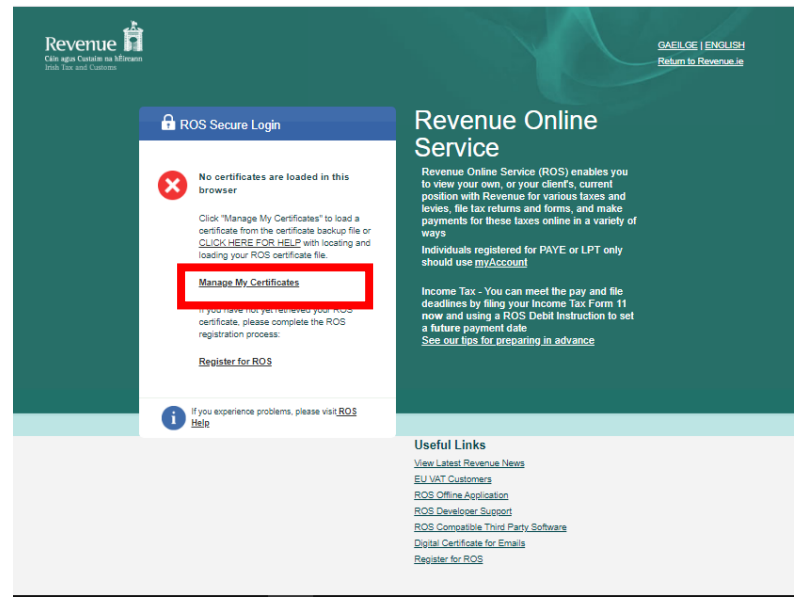

Figure 1 ROS Login Screen

| anage My Certificates                                                  |                                        |
|------------------------------------------------------------------------|----------------------------------------|
| <ol> <li>Load Certificates:</li> </ol>                                 |                                        |
| You must load the latest version of your co                            | ertificate:CLICK HERE FOR HELP         |
| Choose Certificate                                                     | Choose file No file chosen             |
| Enter Password                                                         |                                        |
|                                                                        | Reset Login                            |
| <ul> <li>Return to Login</li> </ul>                                    | Load Certificate                       |
| <ol> <li>Certificates already loaded in this b</li> </ol>              | rowser:                                |
| Certificate Name 🗘                                                     | Save Remove                            |
| You currently have no certificates loaded in your browse               | er.                                    |
| For more information please click on the $\widehat{\mathbb{I}}$ buttor | ns or go to the <u>ROS Help Centre</u> |

Figure 2 ROS Login Manage My Certificate Screen

- 1. Choose Certificate: Select your active ROS digital certificate
- 2. Enter password: enter your password
- 3. Select Load Certificate
- 4. Select Return to Login

| Revenue | n                                                                                                    | <u>GAEILGE   ENGLISH</u><br>Return to Revenue ie                                                                                                    |
|---------|----------------------------------------------------------------------------------------------------|----------------------------------------------------------------------------------------------------|
|         | ROS Secure Login      COVID-19: Wage Subsidy Scheme Refunds Please check that you have input bank account details for REFUNDS. Note that bank account details used for payments are NOT automatically used for refunds. PLEASE FOLLOW THESE INSTRUCTIONS  1.Select Certificate Manage My Certificates | Revenue Online<br>Service<br>Revenue Online Service (ROS) enables you<br>to view your own, or your client's, current<br>position with Revenue for various taxes and<br>levies, file tax returns and forms, and make<br>payments for these taxes online in a variety of<br>ways<br>Individuals registered for PAYE or LPT only<br>should use <u>myAccount</u><br>Income Tax - You can meet the pay and file<br>deadlines by filing your Income Tax Form 11<br>pow and using a POS Debit Instruction to set |
|         | 2.Enter Password Change password Reset Login 3.Login                                                                                                    | a future payment date<br><u>See our tips for preparing in advance</u>                                                                                                    |
|         | Login to ROS     ROS Help     ROS Help     If you experience problems, please visit ROS     Help                                                                                                    | Useful Links<br>View Latest Revenue News<br>EU VAT Customers<br>ROS Offine Application                                                                                                    |
|         |                                                                                                    | ROS Developer Support<br>ROS Compatible Third Party Software<br>Digital Certificate for Emails<br>Register for ROS                                                                                                    |

Figure 3 ROS Login with active ROS digital certificate screen

Enter your password and select Login to ROS to proceed.

In ROS My Services tab under the File a Return segment select the following:

- 1. Complete a Form Online
- 2. Option Box 1 Select a tax type: C&E
- 3. Option Box 2 Select a type: Arrivals
- 4. Select File Return

| File a Return                                                                                                    |   |
|----------------------------------------------------------------------------------------------------|---|
| Complete a Form Online         Select a return you would like to complete now. You will be given the option of filing the return with or without a payment.         C&E <ul> <li>Arrivals</li> <li>File Return +</li> </ul> | ^ |
| Upload Form(s) Completed Offline                                                                                                    | ~ |

Figure 4 ROS My Services/File a Return/Complete a Form Online Screen with C&E and Arrivals selected

After selecting File Return, user will be presented with the Arrivals Lookup screen

| Arrivals Lookup                                             |   | 14                              |                               |
|-------------------------------------------------------------|---|---------------------------------|-------------------------------|
| Denotes A Required Field                                    |   |                                 |                               |
| Transport information                                       |   |                                 |                               |
| Mode Of Transport *<br>Identification of Means of Transport | ? |                                 |                               |
| Scheduled Arrival                                           |   |                                 |                               |
| Scheduled Date From (dd/mm/yyy)*                            |   | Scheduled Date To (dd/mm/yyy) * |                               |
| Scheduled Time From (hh:mm)                                 |   | Scheduled Time To (hh:mm)       |                               |
| Actual Arrival                                              |   |                                 |                               |
| Actual Date From (dd/mm/yyy)                                |   | Actual Date To (dd/mm/yyy)      |                               |
| Actual Time From (hh:mm)                                    |   | Actual Time To (hh:mm)          |                               |
| Customs Offices                                             |   |                                 |                               |
| Scheduled Office of Arrival                                 | ~ | Actual Office of Arrival        | ×                             |
| Notification Status                                         |   |                                 |                               |
| Notification Status                                         | ~ | Show Cancelled                  |                               |
|                                                             |   | C                               | Cancel Input New Reset Search |

Figure 5 Arrivals Lookup Screen with mandatory fields and search function highlighted

Enter the particulars and click on the **Search** button. \* denotes mandatory fields (highlighted in yellow)

Users can narrow their search by inputting further details such as the Flight Number (Air) or the IMO number (Sea) in the Identification of Mode of Transport Field

| NB: Unless explicitly authorised, users must not use the Input New Function. |
|------------------------------------------------------------------------------|
| This will be monitored to prevent misuse.                                    |

| -                    |                                         |                            |                     |                                |                            |                  | _                              |                        |           | AL     |
|----------------------|-----------------------------------------|----------------------------|---------------------|--------------------------------|----------------------------|------------------|--------------------------------|------------------------|-----------|--------|
| Arrivals             | Results Listi                           | ng                         |                     |                                |                            |                  |                                |                        |           |        |
| Search Resi          | ilts                                    |                            | 11                  |                                |                            |                  |                                |                        |           |        |
| _                    |                                         |                            |                     |                                |                            |                  |                                |                        |           |        |
| Mode of<br>Transport | Identification of<br>Means of Transport | Scheduled Date<br>and Time | Scheduled<br>Source | Scheduled<br>Office of Arrival | Actual<br>Date and<br>Time | Actual<br>Source | Actual<br>Office of<br>Arrival | Notification<br>Status | View      | Update |
| Air                  | GP0173                                  | 16/01/2013<br>07:00        | DAA                 | Shannon Airport                |                            | -                |                                | Scheduled              | 믜         | 3      |
| Air                  | GP0273                                  | 16/01/2013<br>07:00        | DAA                 | Cork Airport                   |                            |                  |                                | Scheduled              | 믜         | B      |
| Air                  | GP0163                                  | 16/01/2013<br>06:50        | DAA                 | Shannon Airport                |                            |                  |                                | Scheduled              | 뗿         | 3      |
| Air                  | GP0263                                  | 16/01/2013<br>06:50        | DAA                 | Cork Airport                   |                            |                  |                                | Scheduled              | 삨         | 3      |
| Air                  | GP0153                                  | 16/01/2013<br>05:40        | DAA.                | Shannon Airport                |                            |                  |                                | Scheduled              | 드         | B      |
| Air                  | GP0253                                  | 16/01/2013<br>06:40        | DAA                 | Cork Airport                   |                            |                  |                                | Scheduled              | 9         | B      |
| Air                  | GP0143                                  | 16/01/2013<br>06:30        | DAA                 | Shannon Airport                |                            |                  |                                | Scheduled              | <u>EU</u> | 3      |
| Air                  | GP0243                                  | 16/01/2013<br>06:30        | DAA                 | Cork Airport                   |                            |                  |                                | Scheduled              | 믜         | 3      |
| Air                  | GP0233                                  | 16/01/2013<br>06:20        | DAA                 | Cork Airport                   |                            |                  |                                | Scheduled              | 뗔         | B      |
| Air                  | GP0133                                  | 16/01/2013<br>06:20        | DAA                 | Shannon Airport                |                            |                  |                                | Scheduled              | 믜         | 3      |

Results from the search criteria will be presented as follows:

Figure 6 Example of results from Arrivals Result Listing Screen. Highlighted columns for use in Customs Declaration

The information in the first three columns is matched against its equivalent in the appropriate customs declaration return as follows:

| Arrivals Results Listing             | Match in Import Declaration (AIS) |
|--------------------------------------|-----------------------------------|
| Mode of Transport                    | DE 7/4 DE 7/5 (1 = Sea; 4 = Air)  |
| Identification of Means of Transport | DE 7/9                            |
| Scheduled Date and Time              | DE 2/03 Code 1D24                 |